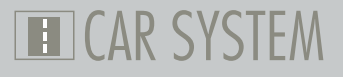

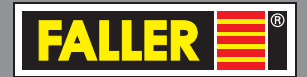

DE

EN

# 161351/161352 PC-Grundmodul/Erweiterungsmodul 161351/161352 PC-standard module/ Expansion module

Bedienungsanleitung Instruction Manual

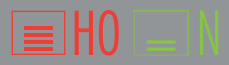

# Inhalt

| 1. | FALLER Car System – Jetzt wird's digital           | 3  |
|----|----------------------------------------------------|----|
| 2. | Sicherheit und Verantwortung                       | 4  |
|    | Bestimmungsgemäßer Gebrauch                        | 4  |
|    | Zu Ihrer Sicherheit                                | 4  |
|    | Umweltgerecht entsorgen                            | 5  |
| 3. | Produktübersicht                                   | 6  |
|    | Lieferumfang                                       | 6  |
|    | Bestandteile des PC-Grundmoduls                    | 7  |
|    | Bestandteile des Erweiterungsmoduls                | 8  |
| 4. | Grund- und Erweiterungsmodul anschließen           | 9  |
|    | Stromversorgung anschließen                        | 9  |
|    | Rückmeldekontakte anschließen                      | 10 |
|    | Funktionselemente anschließen                      | 11 |
|    | PC-Verbindung herstellen                           | 13 |
|    | Weitere LocoNet-Module anschließen                 | 14 |
| 5. | Treiber- und Softwareinstallation                  | 16 |
|    | Systemvoraussetzungen                              |    |
|    | Software installieren                              |    |
| 6. | Die Software »Car System 2«                        | 17 |
|    | Das Anwendungsfenster                              |    |
|    | Module hinzufügen                                  |    |
|    | Module entfernen                                   | 19 |
|    | Einstellungen                                      | 19 |
|    | Eingänge konfigurieren                             | 20 |
|    | Ausgänge konfigurieren                             | 21 |
|    | Stopp-Stelle, Parkplatz, Abzweigung, Schaltausgang | 22 |
|    | Ampelschaltung                                     | 23 |
| 7. | Technische Daten und Symbole                       |    |

# 1. FALLER Car System – Jetzt wird's digital

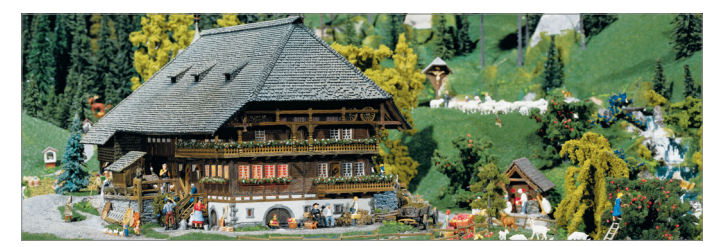

Herzlichen Glückwunsch – Sie sind fündig geworden!

Mit den Steuerungsmodulen aus der FALLER Digital-Serie haben Sie ab sofort die Möglichkeit Ihre Funktionselemente auf der Modellanlage über eine Digitalzentrale oder einen PC zu steuern.

Das PC-Grundmodul verfügt über 11 Eingänge und 12 Ausgänge sowie ein USB Interface, welches den Anschluss an einen PC ermöglicht. Das Modul ist mit einer LocoNet-Schnittstelle ausgerüstet, an der beliebig viele weitere, verschiedene LocoNet-Module angeschlossen werden können.

Mit jedem Erweiterungsmodul kommen 11 Eingänge und 12 Ausgänge dazu.

Die Software »Car System 2« ermöglicht die einfache Konfiguration der Module über einen PC.

Nicht zuletzt erhalten Sie mit der dem PC-Grundmodul beiliegenden Demo-Version von »Win-Digipet« Zugang zur automatischen Steuerung von Modellanlagen mit einem PC.

Viele kreative Ideen und viel Freude mit Ihrem Produkt wünscht Ihnen Ihre Gebr. FALLER GmbH!

# 2. Sicherheit und Verantwortung

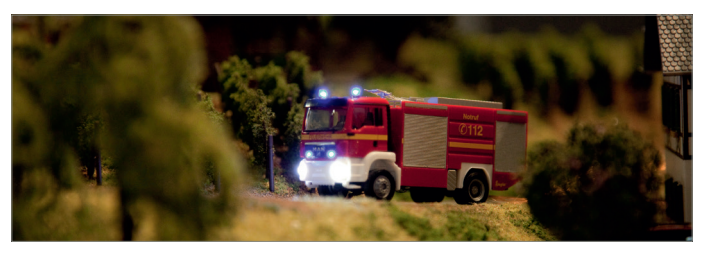

# Bestimmungsgemäßer Gebrauch

Dieses Produkt ist ein Modellbauartikel für anspruchsvolle Modellbauer und Sammler und kein Spielzeug. Das Produkt ist dazu bestimmt, im Rahmen einer Modellanlage eingesetzt zu werden. Es darf ausschließlich mit den von FALLER dafür empfohlenen Zubehörartikeln bzw. Anbauten betrieben werden. FALLER-Produkte sind grundsätzlich für den Hobbygebrauch konzipiert und konstruiert, nicht für den Dauerbetrieb. Das Produkt ist dazu bestimmt, bei durchschnittlicher Raumtemperatur und Luftfeuchte eingesetzt zu werden. Verwenden Sie das Produkt nur im Innenbereich und vermeiden Sie Witterungseinflüsse. Jede andere Verwendung gilt als nicht bestimmungsgemäß. Für Schäden oder Mängel, die hierdurch oder durch Nichtbeachtung der Bedienungsanleitung oder der beiliegenden Sicherheitshinweise entstehen, übernimmt die Gebr. FALLER GmbH keine Haftung.

#### Betriebs- und Lagerbedingungen

- Halten Sie folgende Betriebsbedingungen ein: 15 °C 40 °C, bis 75 % rel. Luftfeuchte, Betauung unzulässig.
- Halten Sie folgende Lagerbedingungen ein: 10°C 60°C, bis 85 % rel. Luftfeuchte, Betauung unzulässig.

#### Zu Ihrer Sicherheit

- Lesen Sie die Bedienungsanleitung und die beiliegenden Sicherheitshinweise sorgfältig vor Gebrauch.
- Beachten Sie die Sicherheitshinweise und Warnungen in der Bedienungsanleitung, in den beiliegenden Sicherheitshinweisen und am Produkt.

- Halten Sie die Bedienungsanleitung und die beiliegenden Sicherheitshinweise beim Produkt verfügbar.
- Geben Sie das Produkt nur zusammen mit der Bedienungsanleitung und mit den beiliegenden Sicherheitshinweisen an Dritte weiter.

### WEEE-Hinweis (Umweltgerecht entsorgen)

Produkte, die mit einem durchgestrichenen Mülleimer-Symbol gekennzeichnet sind, dürfen am Ende ihrer Lebensdauer nicht über den normalen Haushaltsabfall entsorgt werden, sondern müssen an einem Sammelpunkt für das Recycling von elektrischen und elektronischen Geräten abgegeben werden. Das Symbol auf dem Produkt, der Gebrauchsanleitung oder der Verpackung weist darauf hin. Die Wertstoffe sind gemäß ihrer Kennzeichnung wiederverwertbar. Mit der Wiederverwendung, der stofflichen Verwertung oder anderen Formen der Verwertung von Altgeräten leisten Sie einen wichtigen Beitrag zum Schutze unserer Umwelt. Bitte erfragen Sie bei Ihrer Gemeindeverwaltung die zuständige Entsorgungsstelle.

- Beachten Sie die örtlichen Bestimmungen zur Abfallbeseitigung.
- Beachten Sie die WEEE-Richtlinie in ihrer derzeit aktuellen Fassung.
- Trennen Sie bei einer Entnahme von Batterien oder Akkus das Produkt von der Spannungsversorgung.
- Entnehmen Sie vor einer Verschrottung des Produkts ggf. enthaltene Batterien oder Akkus.

### Hinweis gemäß BattG (Batteriegesetz)

Batterien und Akkus dürfen nicht im Hausmüll entsorgt werden, sondern Sie sind zur Rückgabe gebrauchter Batterien und Akkus an einer kommunalen Sammelstelle oder im Handel vor Ort gesetzlich verpflichtet. Altbatterien können Schadstoffe enthalten, die bei nicht sachgemäßer Lagerung oder Entsorgung die Umwelt oder Ihre Gesundheit schädigen können. Batterien enthalten aber auch wichtige Rohstoffe, wie z.B. Eisen, Zink, Mangan oder Nickel und können verwertet werden. Sie können die Batterien nach Gebrauch entweder an uns zurücksenden oder in unmittelbarer Nähe (z.B. im Handel oder in kommunalen Sammelstellen) unentgeltlich zurückgeben. Die Abgabe in Verkaufsstellen ist dabei für Endnutzer auf die üblichen Mengen sowie solche Altbatterien beschränkt, die der Vertreiber als Neubatterien in seinem Sortiment führt oder geführt hat. Das Zeichen mit der durchgestrichenen Mülltonne bedeutet, dass Batterien und Akkus nicht im Hausmüll entsorgt werden dürfen.

 Entsorgen Sie die Batterien und Akkus bei den dafür zuständigen und staatlich bestimmten Stellen.

# 3. Produktübersicht

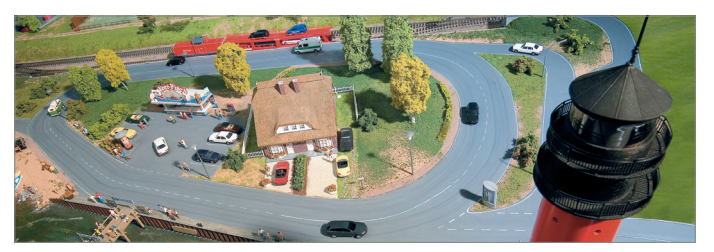

## Lieferumfang

- PC-Grundmodul (nur in Artikel 161351)
- Erweiterungsmodul (nur in Artikel 161352)
- CD-ROM (nur in Artikel 161351)
- Anleitung

# Bestandteile des PC-Grundmoduls

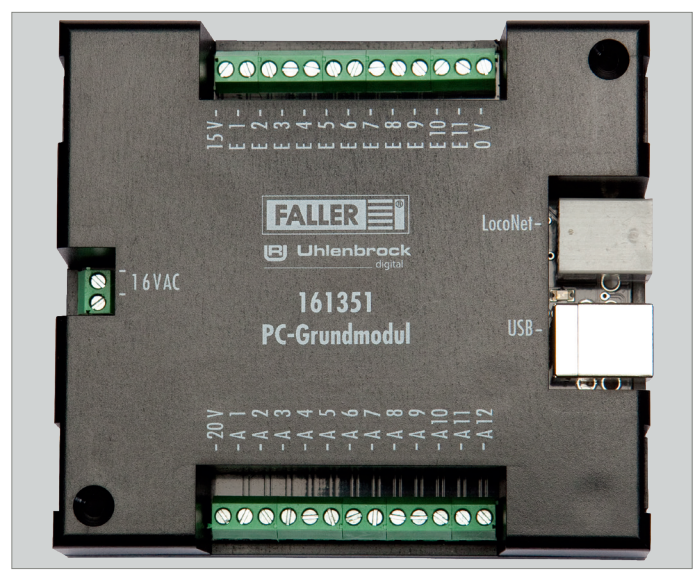

Abb. 1: PC-Grundmodul

| Anschlüsse   | Beschreibung                                                    |
|--------------|-----------------------------------------------------------------|
| »16 VAC«     | Anschluss für die Spannungsversorgung<br>(16 V Wechselspannung) |
| »USB«        | USB PC-Anschluss                                                |
| »LocoNet«    | LocoNet Schnittstelle                                           |
| »E1-E11«     | 11 Eingänge                                                     |
| »0 V«        | 0 V für Eingänge                                                |
| »A 1 - A 12« | 12 Ausgänge                                                     |
| »15 V«       | 15 V für Ausgänge                                               |
| »20 V«       | 20 V für Ausgänge                                               |

## Bestandteile des Erweiterungsmoduls

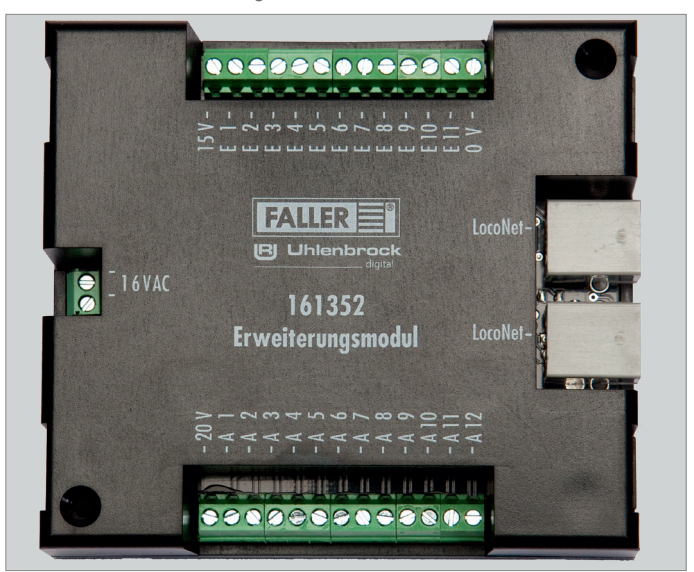

Abb. 2: Erweiterungsmodul

| Anschlüsse   | Beschreibung                                                    |
|--------------|-----------------------------------------------------------------|
| »16 VAC«     | Anschluss für die Spannungsversorgung<br>(16 V Wechselspannung) |
| »LocoNet«    | LocoNet Schnittstelle                                           |
| »E1-E11«     | 11 Eingänge                                                     |
| »0 V«        | 0 V für Eingänge                                                |
| »A 1 - A 12« | 12 Ausgänge                                                     |
| »15 V«       | 15 V für Ausgänge                                               |
| »20 V«       | 20 V für Ausgänge                                               |

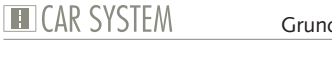

# 4. Grund- und Erweiterungsmodul anschließen

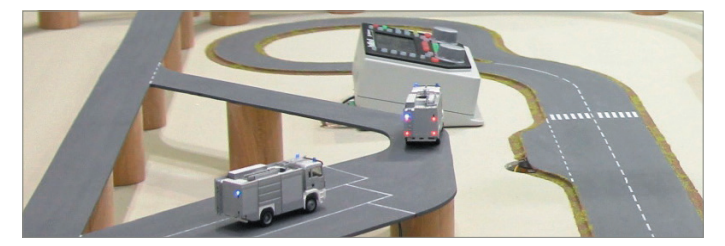

### Stromversorgung anschließen

Die Module werden mit 16 V Wechselspannung betrieben.

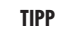

Die notwendige Wechselspannung können Sie zum Beispiel mit dem FALLER Transformator 50 VA, 50-60 Hz, Artikelnummer 180641, erzeugen.

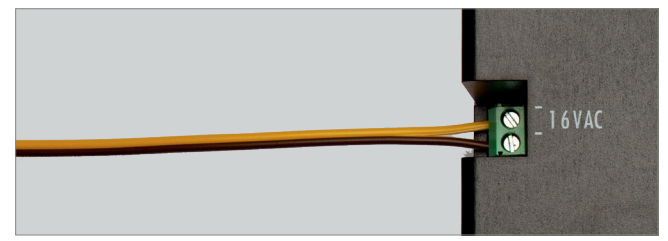

#### Abb. 3: Anschlussseite

Schließen Sie die Module an 16 V Wechselspannung an, siehe Abb. 3.

### Rückmeldekontakte anschließen

Die Eingänge der Module müssen alle »potentialfrei« geschaltet werden.

TIPP

Hier können Taster, Sensoren, Schaltgleise oder die potentialfreien Ausgänge von Schaltdecodern angeschlossen werden. Für die Rückmeldung aus der Straße verwenden Sie FALLER-Sensoren, Artikelnummer 161773.

#### ACHTUNG

Schließen Sie niemals spannungsführende Komponenten, wie z.B. die Ausgänge eines Weichendecoders, an den Eingängen der Module an. Dies kann zur Zerstörung der Module führen.

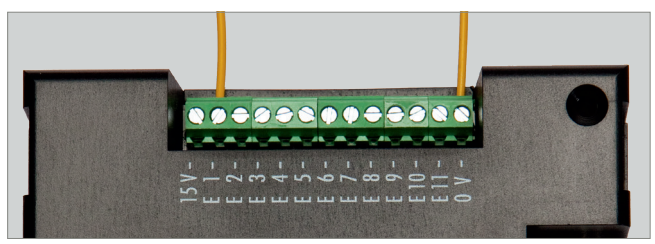

Abb. 4: Rückmeldekontakte

Schließen Sie ein Ende des Sensors an Masse (0 V) und das andere am gewünschten Eingang an (E1 - E11), siehe Abb. 4.

# CAR SYSTEM

#### TIPP

Wollen Sie noch mehr wissen? Stillen Sie Ihren Wissensdurst auf unserer Internetseite www.faller.de. Dort finden Sie interessante Hintergrundinformationen und viele kreative Anregungen rund um das Thema Modellbau.

### Funktionselemente anschließen

Über die Ausgänge der Module können verschiedene Verbraucher gesteuert werden. Dies können zum einen die Funktionselemente von FALLER Car System (Abzweigung, Parkplatz und Stopp-Stelle) sein oder andere Verbraucher wie LED oder Lampen.

#### Hinweise:

- Achten Sie beim Anschluss von LED immer auf die korrekten Vorwiderstände. Diese können Sie in der Software »Car System 2« über den Menüpunkt Allgemein >> Vorwiderstandsrechner ermitteln.
- Schließen Sie Parkplatz und Stopp-Stelle an 20 V an. Schließen Sie im Unterschied dazu Abzweigung und Beleuchtungselemente an 15 V an.
- Achten Sie beim Anschluss der Stopp-Stelle auf die korrekte Polung. Soll ein Fahrzeug an dieser Stelle anhalten, muss der Nordpol nach oben weisen. Testen Sie dies, indem Sie den Lenkschleifer über das Zentrum der eingeschalteten Stopp-Stelle bewegen. Wird der Lenkschleifer abgestoßen, ist der Nordpol oben. Soll dagegen ein Fahrzeug der FALLER Digitalserie an dieser Stelle seine zweite Fahrstufe abrufen, muss der Südpol nach oben weisen.

#### TIPP

Weitere Informationen zum Anschluss der Verbraucher entnehmen Sie bitte der Bedienungsanleitung des jeweiligen Geräts.

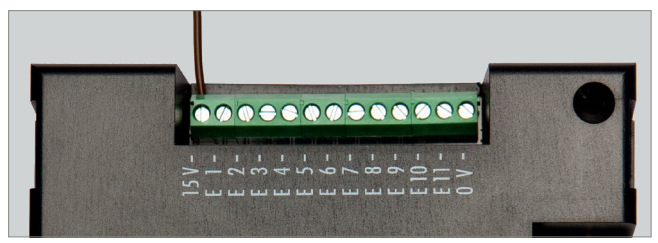

Abb. 5: Schraubklemme 15 V

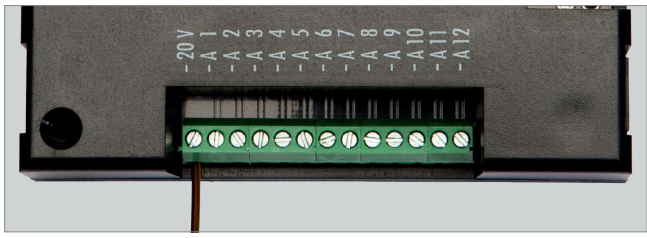

Abb. 6: Schraubklemme 20 V

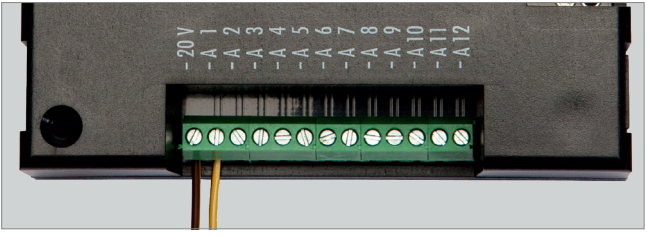

Abb. 7: Schraubklemme Ausgang (A1 - A12). Bsp. 20 V

- Schließen Sie eines der Anschlusskabel des Verbrauchers an die daf
  ür vorgesehene Spannung (15 V / 20 V) an, siehe Abb. 5 und Abb. 6.
- Schließen Sie das andere Ende des Verbrauchers am gewünschten Ausgang an, siehe Abb. 7.

# CAR SYSTEM

## **PC-Verbindung herstellen**

Das PC-Grundmodul verfügt über eine USB-Schnittstelle, über welche es mit Hilfe eines handelsüblichen Druckeranschlusskabels (USB-A auf USB-B, liegt nicht bei) mit einem PC verbunden werden kann.

### ACHTUNG

Bevor das Modul mit dem PC verbunden wird, muss der Treiber auf der beiliegenden CD installiert werden, da es sonst zu fehlerhaften Einstellungen im Betriebssystem kommen kann. Dies würde dazu führen, dass die Software das Modul nicht ordnungsgemäß erkennt und somit auch nicht steuern kann!

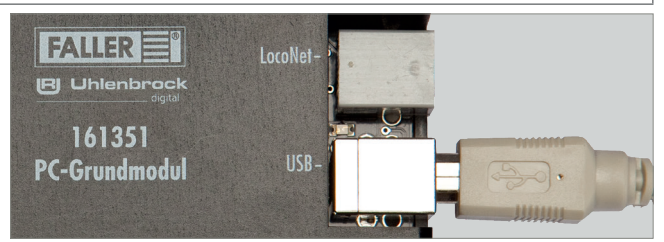

Abb. 8: Buchse am Modul

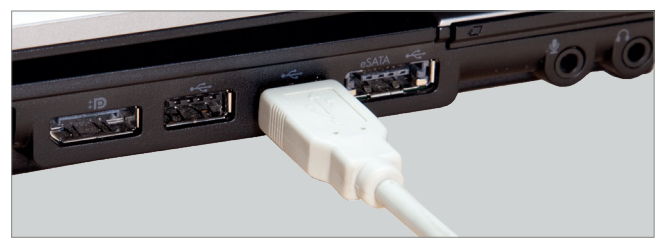

Abb. 9: Buchse am PC

- Vergewissern Sie sich, dass der korrekte Treiber installiert ist.
- Verbinden Sie das USB Kabel mit der USB-B Buchse des PC-Grundmoduls, siehe Abb. 8
- Verbinden Sie das USB Kabel mit der USB-A Buchse Ihres PCs, siehe Abb. 9

Die Hardwareerkennung wird jetzt dem Gerät automatisch den korrekten Treiber zuweisen.

TIPP

Weitere Informationen zur Treiberinstallation erhalten Sie in Kapitel 5 »Treiber- und Softwareinstallation«.

### Weitere LocoNet-Module anschließen

Sowohl das PC-Grundmodul, als auch das Erweiterungsmodul verfügen über LocoNet-Buchsen. Diese dienen dazu, weitere LocoNet-Module an einem vorhandenen Modul anzuschließen.

#### Hinweis:

- Die Reihenfolge der angeschlossenen Module ist unabhängig von ihrer späteren Nummerierung.
- Achten Sie darauf, dass alle Module nacheinander angeschlossen werden.
- Module von FALLER und Module anderer Anbieter können miteinander kombiniert werden.
- Das Erweiterungsmodul kann auch direkt an eine LocoNet-fähige Digitalzentrale (z.B. Uhlenbrock Intellibox II) angeschlossen und darüber betrieben werden.

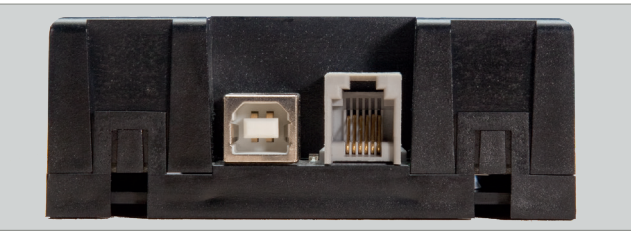

Abb. 10: LocoNet-Buchse am Grundmodul

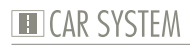

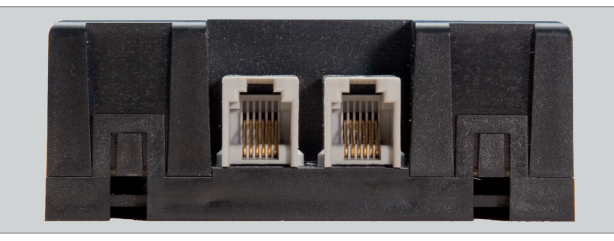

Abb. 11: LocoNet-Buchse am Erweiterungsmodul

- Verbinden Sie das LocoNet-Kabel (liegt nicht bei) mit einem der Loco-Net-Anschlüsse des ersten Moduls, siehe Abb. 10.
- Verbinden Sie dann das LocoNet Kabel mit einem der LocoNet-Anschlüsse des zweiten Moduls, siehe Abb. 11.

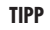

LocoNet-Kabel (z.B. von Uhlenbrock) erhalten Sie im gut sortierten Modell-Fachhandel.

TIPP

Der direkte Draht zum FALLER-Kundendienst:

Telefon + 49 (0) 77 23 / 651-106 E-Mail kundendienst@faller.de

## 5. Treiber- und Softwareinstallation

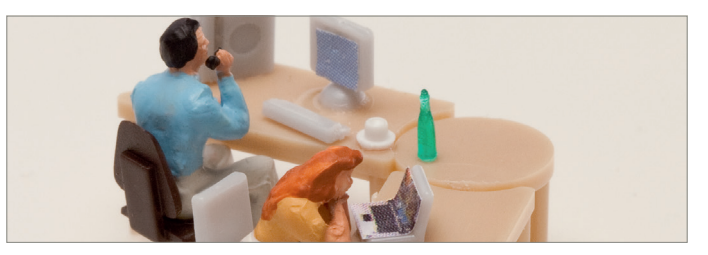

#### Systemvoraussetzungen

- PC mit Betriebssystem Windows 2000 oder neuer
- Freie USB Schnittstelle
- 30 MB freier Festplattenplatz

### Software installieren

### ACHTUNG

Bevor das Modul mit dem PC verbunden wird, muss der Treiber von der beiliegenden CD auf Ihrem PC installiert werden, da es sonst zu fehlerhaften Einstellungen im Betriebssystem kommen kann. Dies würde dazu führen, dass die Software das Modul nicht ordnungsgemäß erkennt und somit auch nicht steuern kann!

- Legen Sie die CD-ROM in das Laufwerk. Der Installationsprozess startet automatisch.
- Beginnen Sie mit der Installation des Treibers.
- Wählen Sie die weiteren gewünschten Optionen im gezeigten Menü aus.
- Folgen Sie den Anweisungen während der Installation.

#### Hinweis:

Falls das Installationsprogramm auf Ihrem PC nicht automatisch gestartet wird, öffnen Sie im Dateimanager oder Windows-Explorer das CD-ROM Laufwerk und starten Sie die Anwendung »CDRUN.EXE« per Doppelklick.

# 6. Die Software »Car System 2«

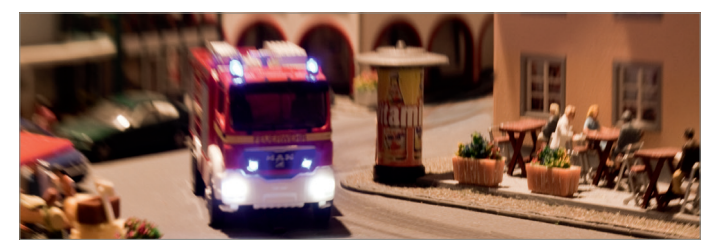

Bei der Software »Car System 2« handelt es sich um ein Programm, das Sie bei der Einrichtung Ihrer Module unterstützt. Mit Hilfe dieser Software können Sie ganz einfach anhand der grafischen Benutzeroberfläche Modulnummern, Digitaladressen und Rückmeldenummern vergeben.

### ACHTUNG

Bevor Sie die Software zum ersten Mal starten, sollte nur das PC-Grundmodul am PC angeschlossen sein, da die Software dann jedes weitere Modul als neu erkennt und den Modulen fortlaufende Nummern zuweist. Sollten zuvor schon mehrere Module zusammengesteckt worden sein, kann dieser Automatismus sonst zu widersprüchlichen Ergebnissen führen.

- Trennen Sie alle LocoNet-Verbindungen.
- Vergewissern Sie sich, dass das Grundmodul korrekt mit Spannung versorgt wird.
- Verbinden Sie die USB-Buchse des Moduls mit dem PC.
- Starten Sie die Software.

#### HINWEIS:

Das PC-Grundmodul und die verwendete Schnittstelle werden im Regelfall automatisch erkannt. Sollte dies nicht funktionieren, wechseln Sie in der angegebenen Auswahl den COM-Port. Sollte sich das Fenster zur Änderung des Anschlusses nicht automatisch öffnen, können Sie es unter Allgemein >> Optionen aufrufen.

### Das Anwendungsfenster

| atei Allgemein Ansicht Moni      | tor ?                |                                                    |                                                |                                                                                                    |
|----------------------------------|----------------------|----------------------------------------------------|------------------------------------------------|----------------------------------------------------------------------------------------------------|
| Programmierung gin Programmierun | g ays Modul ausjeser | Modul speichern                                    | ]                                              |                                                                                                    |
|                                  | ALLER 📑®             |                                                    | Uhlenb                                         | rock                                                                                                    |
| Rückmeldung<br>Schaltausgänge    |                      | FALLER<br>CLibitenbrack<br>161351<br>PC-Grundmodul | LacoNet-<br>01 11 1<br>US3-<br>01 11 1<br>US3- | Contening des PC-<br>Extendende des PC-<br>Extendende des PC-<br>Extendende des PC-<br>Extendende des PC-<br>Extendende des PC-<br>Extended des PC-<br>Extended des PC-<br>E |

Abb. 12: Das Anwendungsfenster

- Im oberen Bereich des Anwendungsfensters befindet sich die Menüleiste mit den Menüs Datei, Allgemein, Ansicht und Monitor.
- Darunter befinden sich die Knöpfe »Programmierung ein«, »Programmierung aus«, »Modul auslesen« und »Modul speichern«.
- Auf der linken Seite des Anwendungsfensters erscheinen die bereits erkannten Module mit den dazugehörigen Modulnummern.
- Auf der rechten Seite befindet sich ein Hilfefenster, in welchem zu jedem Arbeitsschritt wichtige Informationen angezeigt werden.

#### Module hinzufügen

- Wenn die Software korrekt installiert wurde und das Grundmodul korrekt mit dem PC verbunden ist, wird dieses als erstes in der Modulliste dargestellt. Alle weiteren, neuen Module werden automatisch erkannt.
- Schließen Sie bei laufender Software ein weiteres Modul an.
- Bestätigen Sie die Abfrage mit OK.
- Sobald ein neues Modul erkannt wurde, erscheint es in der Übersicht auf der linken Seite.

# CAR SYSTEM

## Module entfernen

- Es kann immer nur das letzte Modul einer Reihe entfernt werden! Sollten Sie also bspw. das vierte Modul von insgesamt fünf Modulen entfernen wollen, müssen Sie zunächst das Modul 5 und dann das Modul 4 entfernen.
- Starten Sie die Software »Car System 2«.
- ▶ Wählen Sie die Menüpunkte Allgemein >> Modul Werkseinstellungen.
- Entfernen Sie nun das Verbindungskabel zum betreffenden Modul.

### Einstellungen

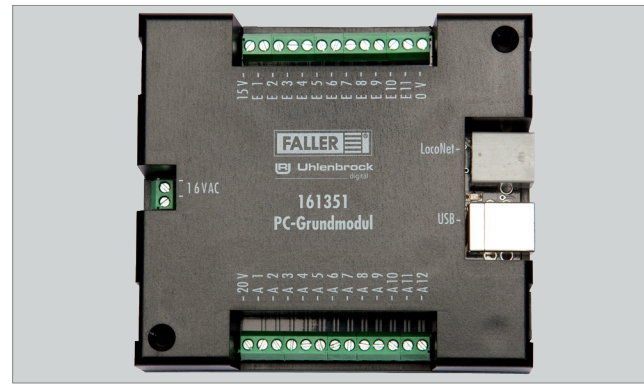

Abb. 13: Modul im Anwendungsfenster

- Im mittleren Bereich des Anwendungsfensters befindet sich eine Darstellung des PC-Moduls.
- Auf der linken Seite ist der Anschluss f
  ür die Stromversorgung mit 16 V Wechselstrom zu sehen.
- Auf der rechten Seite sind die Anschlussbuchsen f
  ür die PC-Verbindung und eine LocoNet-Buchse zum Anschluss von einem oder mehreren Erweiterungsmodulen zu sehen.
- Oben sind die Eingänge (E1 E11) dargestellt, an welche Sensoren, Taster oder andere potentialfreie Schalter angeschlossen werden können.
- Unten sind die Anschlüsse für die Ausgänge (A1 A12) dargestellt, an welche Stopp-Stellen, Parkplätze oder Abzweigungen angeschlossen werden können.

- Unter Verwendung der passenden Vorwiderstände können hier auch Lichtsignale angeschlossen werden.
- Klicken Sie die Eingänge E1 E11 bzw. die Ausgänge A1 A12, um zu den dazugehörigen Einstellungen zu gelangen.

### ACHTUNG

Abhängig vom Funktionselement muss einer der Anschlüsse mit dem Ausgang (A1 - A12) verbunden werden und der andere mit 15 V **oder** 20 V:

- Stopp-Stelle: 20 V
- Parkplatz: 20 V
- Abzweigung: 15 V
- Lichtsignale: 15 V mit Vorwiderstand!
- Sensoren oder Taster verbinden Sie mit einem Anschluss an einem Eingang (E1 - E11) und mit dem anderen Anschluss mit 0 V.

### Eingänge konfigurieren

Durch Anklicken der Eingänge auf der Abbildung des ausgewählten Moduls gelangen Sie in die dazugehörigen Einstellungen.

| Construction     Construction     C | STM2ARDULDATEN MECKNELD/NG_1LCY           Vacione           Vacione           100 genetics           20 - 00 - 00 - 00 - 00 - 00 - 00 - 00 - | Modulariguation           Vagade de Sensor           Vagade de Sensor           Vagade de Sensor           Senso 211 weldron           Exclusion of the Sensor           Exclusion of the Sensor           Exclusion of the Sensor           Exclusion of the Sensor           Sensor           Sensor | son<br>be Vegaba der Sensoensads<br>bewazig<br>bewazig | Part Andread Service     Part Andread Service     Part Andread Ser |
|----------------------------------------------------------------------------------------------------|----------------------------------------------------------------------------------------------------|----------------------------------------------------------------------------------------------------|----------------------------------------------------------------------------------------------------|----------------------------------------------------------------------------------------------------|
|                                                                                                    |                                                                                                    |                                                                                                    |                                                                                                    | Achten Sie bei der Vorgabe<br>von Engingen dwal<br>dass ken Weit mehrtach<br>verkommt.                                                                                                    |
|                                                                                                    | DATEN GEÄNDERT                                                                                                    | ModulNr.: 1                                                                                                    | 1                                                                                                    |                                                                                                    |

Abb. 14: Eingänge konfigurieren

Hier können die Rückmeldeadressen vorgegeben werden.

Modulkonfiguration:

 Wenn die automatische Vergabe fortlaufender Adressen gewählt ist, muss lediglich die Startadresse unter »1 « vergeben werden. Die verbleibenden Nummern werden dann automatisch ausgefüllt.

- Bei Auswahl der Option »Individuelle Sensoradresse f
  ür jeden Eingang« kann jedem der elf Eingänge ein Wert explizit zugewiesen werden.
- Achten Sie bei der Vergabe von Eingängen darauf, dass kein Wert mehrfach vorkommt.

### Ausgänge konfigurieren

Durch Anklicken der Ausgänge auf der Abbildung des ausgewählten Moduls gelangen Sie in die dazugehörigen Einstellungen.

| E Colymen 2:1352)<br>C Dari Agenesis Acadom<br>Raymen 2: Bar<br>Raymen 2: Raymen 2:<br>Raymen 2:<br>Raymen 2: | Marker 7<br>Array of 1940 askern Mod gradem<br>Array of 1940 askern Patients<br>Array of 1940 askern Patients<br>Sound<br>Detailer Patients<br>Sound<br>Sound<br>Soun | ng C Solutaungang                         | C Argeloitalung          | Control of the second second sec |
|----------------------------------------------------------------------------------------------------|----------------------------------------------------------------------------------------------------|-------------------------------------------|--------------------------|----------------------------------------------------------------------------------------------------|
| Bitte Nodul auslesen!                                                                                                    | Sekunden                                                                                                    | Ausgang Kitchan Zusich<br>NochullNr.: 1 4 | k Einstellung übernehmen | n de Gebouchtonneelung                                                                                                    |

Abb. 15: Ausgänge konfigurieren

Die dargestellte Tabelle zeigt eine Zusammenfassung der aktuellen Konfiguration des ausgewählten Moduls.

Sollten Sie bereits Einstellungen vorgenommen haben und diese hier nicht dargestellt sehen, schalten Sie über den Button oben »Programmierung ein« die Programmierung ein und klicken Sie auf »Modul auslesen«.

Über die Knöpfe mit der Aufschrift »Einstellen« kommen Sie direkt zur Konfiguration des jeweiligen Ausgangs.

| CarSystem 2 - [CAPROGRAM     Datei Allgemein Ansich     Programmierung.gin Programm | HLES (X86)/4<br>t Monitor | 2AKSYSTEM2/MODULDATEWSCHALTAUSGANGE_LLCV] ? Modul ausjesen Modul goeichern |           |                                    |                     |                                      |             |                                                                                                    |
|-------------------------------------------------------------------------------------|---------------------------|----------------------------------------------------------------------------|-----------|------------------------------------|---------------------|--------------------------------------|-------------|----------------------------------------------------------------------------------------------------|
| X<br>PC-Grundmodul(1):<br>Rückmeldung<br>Schaltausgänge                             | Ausgang                   | Funktion                                                                   | Adresse   | Einschalt-<br>dauer in<br>Sekunden | Blink-<br>generator | Weich<br>überblenden<br>Übeblendzeit | Ändern      | Die neberstehende Tabele<br>zeigt eine Zusamserlassung<br>der aktuelen Konfiguation<br>des ausgewählten Moduls.<br>Sollten Sie beseits |
|                                                                                     | 1                         | Patiplatz grün                                                             | 255       | 2,1                                |                     | Г                                    | Einstellen  | Einstellungen vorgenommen                                                                                                    |
|                                                                                     | 2                         | Abzweigung: grün                                                           | 201       | 2                                  |                     | Г                                    | Einstellen  | dargestellt sehen                                                                                                    |
|                                                                                     | 3                         | Schaltausgang: rol                                                         | 150       | 10                                 |                     | Г                                    | Einstellen  | schatten Sie über den Button                                                                                                    |
|                                                                                     | 4                         | Ampet LED rot                                                              | 120       |                                    | 1.1                 | Г                                    | Einstellers | und klicken Sie auf 'Modul                                                                                                    |
|                                                                                     | 5                         | Ampet LED geb                                                              | 0         |                                    |                     | Г                                    | Einstellen  | auslesen"                                                                                                    |
|                                                                                     | 6                         | Ampet LED giún                                                             | 120       |                                    |                     | Г                                    | Einstellen  | Über die Knöpfe mit der                                                                                                    |
|                                                                                     | 7                         | +                                                                          |           | 1.00                               |                     | Г                                    | Einstellen  | Autschrift "Einstellen"<br>kommen Sie drekt zur                                                                                        |
|                                                                                     | 8                         |                                                                            |           |                                    |                     | Г                                    | Einstellen  | Konfiguration des jeweiligen                                                                                                    |
|                                                                                     | 9                         |                                                                            |           |                                    |                     | Г                                    | Einstellen  | Ausgangs.                                                                                                    |
|                                                                                     | 10                        |                                                                            |           |                                    |                     | E                                    | Einstellen  |                                                                                                    |
| [                                                                                   | 11                        |                                                                            |           | 1.00                               |                     | Г                                    | Einstellen  |                                                                                                    |
|                                                                                     | 12                        |                                                                            |           |                                    |                     | Г                                    | Einstellen  |                                                                                                    |
|                                                                                     |                           |                                                                            |           |                                    |                     |                                      |             |                                                                                                    |
|                                                                                     |                           | DATEN GEÄNDERT M                                                           | dulNr.: 1 |                                    | 2                   |                                      |             |                                                                                                    |

#### Abb. 16: Einstellungen des Schaltausgangs

Über dieses Formular können die Einstellungen des ausgewählten Schaltausgangs geändert werden.

- Wählen Sie hierfür zunächst die Grundfunktion (Stopp-Stelle, Parkplatz, Abzweigung, Schaltausgang oder Ampelschaltung).
- Nehmen Sie im darunter stehenden Fenster die jeweiligen Einstellungen vor.
- Im Normalfall sind die meisten Funktionen ausgegraut und mit Standardwerten belegt. Sollten Sie diese Einstellungen verändern wollen, müssen Sie den »Expertenmodus« aktivieren.

#### Stopp-Stelle, Parkplatz, Abzweigung, Schaltausgang

#### Schaltadresse

Die Schaltadresse ist die Adresse in Ihrem Digitalsystem, mit welcher eine Funktion ausgelöst werden soll. Hier können sowohl Magnetartikeladressen als auch Rückmeldeadressen eingegeben werden.

Mit den nachfolgenden Auswahlknöpfen können sie festlegen, bei welchem Zustand (Magnetartikel: rot oder grün, Rückmelder: belegt oder frei) die Aktion ausgeführt werden soll.

#### Blinkgenerator

Die Ausgänge können auch blinken. Geben Sie hierzu an, welche Ausgänge blinken sollen und mit welcher Frequenz dies geschehen soll.

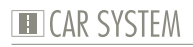

#### Zeitbegrenzung

Um einen Schaden an den angeschlossenen Funktionselementen durch Dauerbelastung zu vermeiden, können sie hier eine Zeit (max. 12,75 sec) vorwählen. Sollte dieses Feld nicht ausgefüllt werden, bleibt der Anschluss bis zur Änderung des Zustands der Digitaladresse eingeschaltet.

#### Ampelschaltung

Die Module verfügen über eine besondere Logik, um auch Kreuzungen oder Fußgängerampeln korrekt nachzubilden. Hierzu wird nur eine Digitaladresse benötigt, welche bis zu vier Ausgänge steuert. Die ersten drei Ausgänge bilden hier das Lichtsignal für die Ampel, der vierte Ausgang wird für die dazugehörige Stopp-Stelle benötigt.

 Wählen Sie zunächst, ob Sie eine Ampel mit oder ohne Stopp-Stelle anschließen möchten.

#### Schaltadresse

Die Schaltadresse ist die Adresse in Ihrem Digitalsystem, mit welcher eine Funktion ausgelöst werden soll. Hier können sowohl Magnetartikeladressen als auch Rückmeldeadressen eingegeben werden.

#### Ausgänge

Hier werden die Anschlussnummern an Ihrem Modul angezeigt (A1 - A12).

# 7. Technische Daten und Symbole

### **Elektrische Werte**

| Bezeichnung         | Wert                 |
|---------------------|----------------------|
| Spannungsversorgung | 16 V Wechselspannung |
| Frequenzbereich     | 50/60 Hz             |
| Leistungsaufnahme   | 3,2 W                |
|                     |                      |

Tab. 1: Elektrische Werte

## Symbole

| Symbol               | Bedeutung                                                    |
|----------------------|--------------------------------------------------------------|
| X                    | Das Produkt unterliegt der europäi-<br>schen WEEE-Richtlinie |
| CE                   | CE-Konformitätskennzeichen                                   |
| RÖHS                 | CE-Konformität inkl. RoHS-Richtlinie                         |
| <b>EMC</b><br>tested | CE-Konformität inkl. EMV-Richtlinie                          |
| ∎HO                  | 1:87/H0/Spurweite 16,5 mm                                    |
|                      | 1:160/N/Spurweite 9 mm                                       |
| u                    | Handlungsaufforderung                                        |
| g                    | Hinweis                                                      |

#### Tab. 2: Symbole

# CAR SYSTEM

# Contents

| 1. | FALLER Car System – It's going digital                           | 26 |
|----|------------------------------------------------------------------|----|
| 2. | Safety and responsibility                                        | 27 |
|    | Proper use                                                       | 27 |
|    | For your safety                                                  | 27 |
|    | Environmentally friendly disposal                                | 28 |
| 3. | General view of product                                          | 29 |
|    | Articles supplied                                                | 29 |
|    | Components of the PC-standard module                             | 30 |
|    | Components of the Expansion module                               | 31 |
| 4. | Connecting basic and expansion modules                           | 32 |
|    | Connecting the supply voltage                                    | 32 |
|    | Connecting checkback contacts                                    | 33 |
|    | Connecting functional elements                                   | 34 |
|    | Building up a connection with a computer                         | 36 |
|    | Connecting additional LocoNet modules                            | 37 |
| 5. | Driver and software installation                                 | 39 |
|    | System requirements                                              | 39 |
|    | Installing software                                              | 39 |
| 6. | »Car System 2« software                                          | 40 |
|    | The application window                                           | 41 |
|    | Adding modules                                                   | 41 |
|    | Removing modules                                                 | 42 |
|    | Settings                                                         | 42 |
|    | Configuring inputs                                               | 43 |
|    | Configuring outputs                                              | 44 |
|    | Stop point, parking space, branch-off junction, switching output | 45 |
|    | Traffic light operation                                          | 46 |
| 7. | Technical data and symbols                                       | 47 |

## 1. FALLER Car System – It's going digital

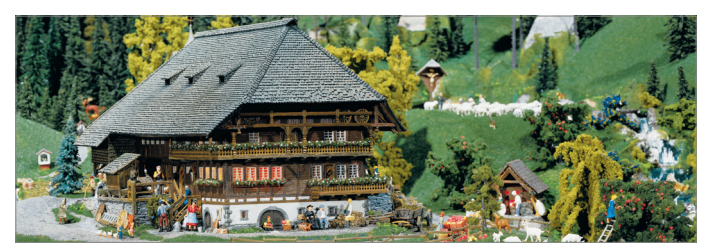

#### Congratulations - You have found the right thing!

With the control modules from FALLER digital series you are able right now to control all the functional elements present on your model installation via a digital control unit DCC or a personal computer.

The PC-standard module features 11 inputs and 12 outputs as well as a USB interface allowing to connect the module to a computer. It is also equipped with a LocoNet interface allowing to expand the system with as many other LocoNet modules as you want.

Each expansion module will add 11 inputs and 12 outputs to your system.

The »Car System 2« software allows to configure the modules easily via a personal computer.

Last but not least, the »Win-Digipet« demonstration version enclosed with every basic module suitable for personal computers will give you access to the automatic control of model installations via a personal computer.

Gebr. FALLER GmbH wishes you a lot of creative ideas and plenty of fun with your new acquisition!

# 2. Safety and responsibility

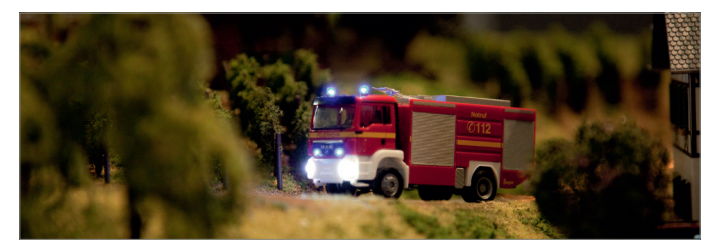

#### Proper use

This product is a scale modeling article aimed at ambitious modellers and collectors, and no toy. It is designed for use on a model installation. It may exclusively be operated together with the accessories and add-on devices recommended by FALLER. Basically, FALLER products are developed and designed for the hobby sector, not for permanent operation. This product is intended for use at average ambient temperature and relative humidity. Please operate the product only indoors, and avoid any atmospheric influences. Any other use will be considered not to be in conformity with the proper use or intended purpose. Gebr. FALLER GmbH will assume no responsibility for any damage or defect resulting from improper use or the non-observance of the directions given in the instruction manual or the accompanying safety recommendations.

Operating and storage conditions

- Observe the following operating conditions: 15–40 °C, up to 75 % relative humidity, do not allow the formation of dew.
- Observe the following storage conditions: 10–60° C, up to 85 % relative humidity, do not allow the formation of dew.

For your safety

- Carefully read through the instruction manual and the accompanying safety recommendations before use.
- Pay attention to the safety recommendations and warnings given in the instruction manual, in the accompanying safety recommendations or provided on the product.

- ► Always retain the instruction manual and the accompanying safety recommendations available near to the product itself.
- Hand over the product to third persons only together with the instruction manual and the accompanying safety recommendations.

### Environmentally friendly disposal (WEEE)

Products that are labeled with the symbol of a crossed dustbin must not, at the end of their life span, be disposed of with common household waste, but must be handed over to a collecting point that recycles electrical and electronic equipment. The symbol on the product, in the instruction manual or on the packaging calls the user's attention to such obligation. All materials used are recyclable according to their marking. When allowing recycling, the reutilization of materials, or any other form of recycling used equipment, you will make a valuable contribution to the protection of our environment. Please enquire from your local authorities which disposal companies are relevant in your vicinity.

- Please observe the local regulations regarding waste disposal.
- Please observe the WEEE Directive in the version currently applicable.
- Before removing batteries, rechargeable or not, disconnect the product from the power supply.
- Remove any batteries, rechargeable or not, that may be present in a product before scrapping it.

### Advice pursuant to the BattG (German Regulations regarding Batteries)

Batteries, rechargeable or not, must not be disposed of with household waste, and consumers are under a legal obligation to return them after use to a municipal collecting point or to the local trade. Used batteries contain pollutants that may be harmful to you or the environment if they are not stored or disposed of properly. Batteries also contain precious raw materials such as, for instance, iron, zinc, manganese or nickel that can be recycled. After use, consumers may return batteries free of charge either to us or in their nearest vicinity (e.g. in local shops or at municipal collecting points). On doing so, any return by end users at selling points is limited to the usual quantities and to such used batteries that the distributor carries or has carried in stock as new batteries. The symbol of a crossed dustbin means that batteries, rechargeable or not, must not be disposed of with household waste.

Please dispose of all types of batteries at the public collecting points that are responsible for such service and are appointed by your authorities.

# 3. General view of product

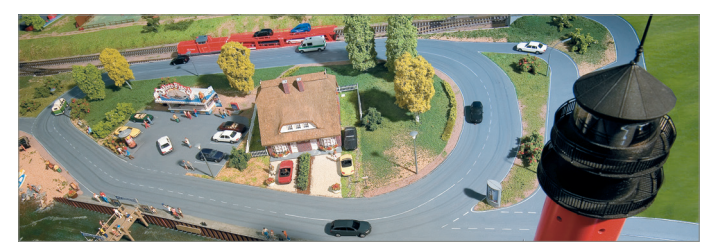

Articles supplied

- PC-standard module (only in article no. 161351)
- Expansion module (only in article no. 161352)
- CD-ROM (only in article no. 161351)
- Instruction manual

## Components of the PC-standard module

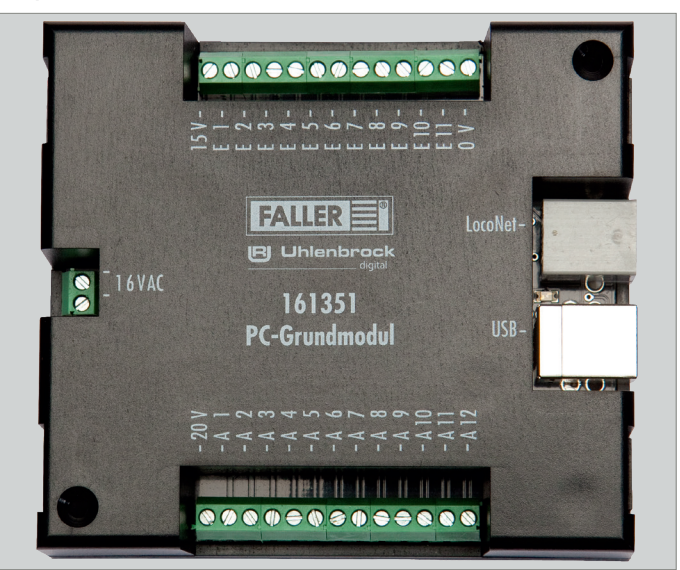

Fig. 1: PC-standard module

| Ports        | Description                                           |
|--------------|-------------------------------------------------------|
| »16 VAC«     | Port for supply voltage<br>(16 V alternating voltage) |
| »USB«        | USB computer port                                     |
| »LocoNet«    | LocoNet interface                                     |
| »E1-E11«     | 11 inputs                                             |
| »0 V«        | 0 V for inputs                                        |
| »A 1 - A 12« | 12 outputs                                            |
| »15 V«       | 15 V for outputs                                      |
| »20 V«       | 20 V for outputs                                      |

# Components of the Expansion module

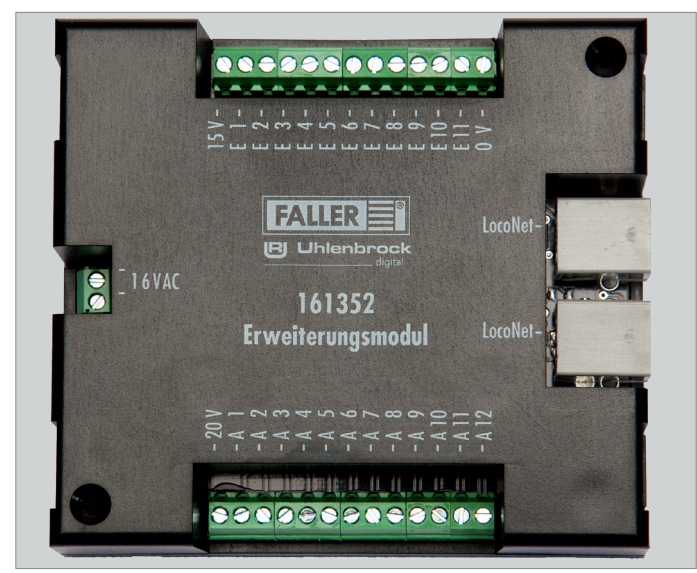

Fig. 2: Expansion module

| Ports        | Description                                           |
|--------------|-------------------------------------------------------|
| »16 VAC«     | Port for supply voltage<br>(16 V alternating voltage) |
| »LocoNet«    | LocoNet interface                                     |
| »E1-E11«     | 11 inputs                                             |
| »0 V«        | 0 V for inputs                                        |
| »A 1 - A 12« | 12 outputs                                            |
| »15 V«       | 15 V for outputs                                      |
| »20 V«       | 20 V for outputs                                      |

# 4. Connecting basic and expansion modules

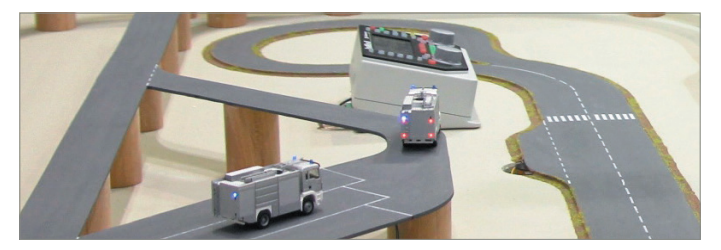

#### Connecting the supply voltage

The modules are powered by 16 V alternating current.

TIP

The required alternating current can be generated using FALLER's 50 VA, 50 to 60 Hz transformer bearing the article number 180641, for instance.

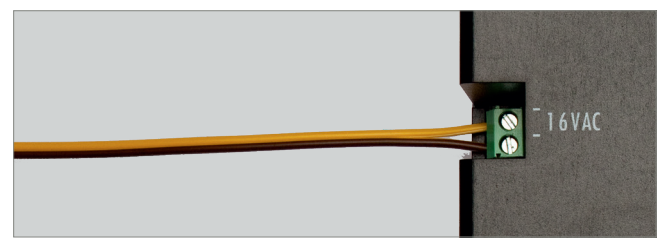

Fig. 3: Connecting side

Connect the modules to 16 V alternating current, see Fig. 3.

### Connecting checkback contacts

The inputs of the modules must all be potential-free.

TIP

You may connect here any push buttons, sensors, switching tracks or the potential-free outputs of switching decoders. For checkback signals coming from the road use FALLER sensors, article number 161773.

### NOTICE

Never connect to the inputs of the modules any live components such as, for instance, the outputs of points decoders. This might destroy the modules.

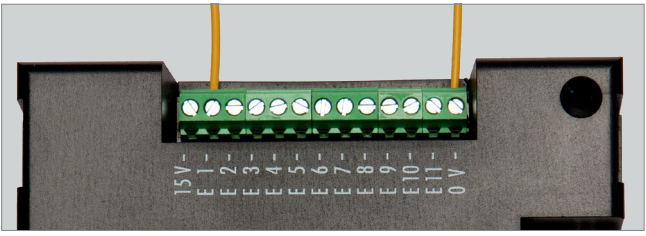

Fig. 4: Checkback contacts

Connect one end of the sensor to the ground (0 V) and the other end to the required input (E1 - E11), see Fig. 4. TIP

Do you want to find out more about the subject? Quench your thirst for knowledge on our homepage – www.faller.de. You will find there interesting background information and a lot of creative suggestions for all areas of model making.

### **Connecting functional elements**

The outputs of the modules allow to control various consuming devices. Such devices may be on the one hand the functional elements of FALLER Car System (branch-off junction, parking space and stop point) or other consuming devices such as LEDs or lamps.

#### ADVICES:

- ΕN
- When connecting LEDs, always make sure that you use the right protective resistors. Such resistors can be determined using the »Car System 2« software via menu point Allgemein >> Vorwiderstandsrechner [General >> Protective resistor calculator].
- Connect parking spaces and stop points to 20 V. On the contrary, connect branch-off junctions and lighting fittings to 15 V.
- When connecting a stop point, make sure you observe the polarity. If a vehicle should stop in such a place, the north pole of its coil must show upwards. To test that it is so, hold the steering slider of a vehicle above the middle of the stop point when it is switched on. If the steering slider is repelled, the north pole shows upwards and the polarity is correct. On the contrary, if a vehicle of FALLER digital series should switch over to its second driving speed in that place, it's the south pole that has to show upwards.

#### TIP

For further information regarding the connection of consuming devices, please refer to the instruction manual of the relevant device.

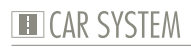

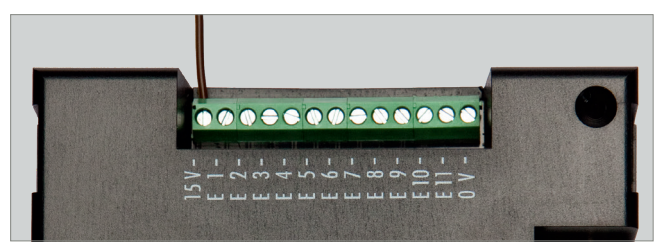

Fig. 5: Screw terminal 15 V

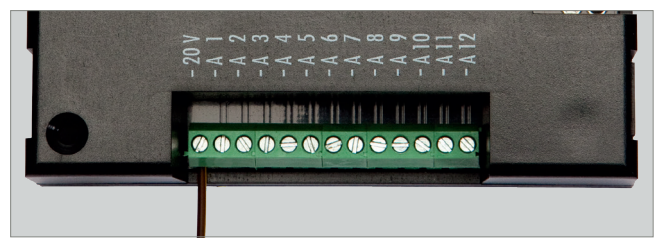

Fig. 6: Screw terminal 20 V

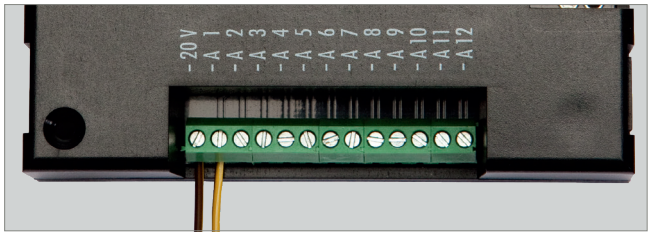

Fig. 7: Screw terminal output (A1 - A12). For instance 20 V.

- Connect one of the connection cables of the consuming device to the voltage intended for that purpose (15 V or 20 V), see Fig. 5 and Fig. 6.
- Connect the other end of the consuming device to the required output, see Fig. 7.

#### Building up a connection with a computer

The PC-standard module features a USB interface allowing it to be connected with a personal computer by means of a commercially available printer connection cable (USB-A to USB-B, not supplied).

### NOTICE

Prior to connecting the module to the computer, a driver has to be installed from the enclosed CD, otherwise the operating system might feature faulty settings. This would result in the software not identifying the module correctly and thus not being able to control it either!

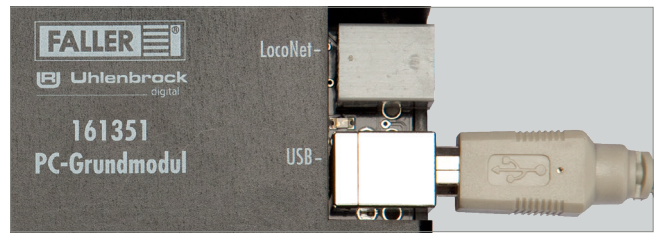

Fig. 8: Socket on the module

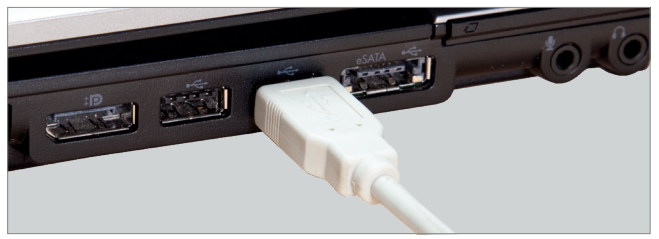

Fig. 9: Socket on the personal computer

- Make sure you have installed the right driver.
- Connect the USB cable to the USB-B socket of the PC-standard module, see Fig. 8.

Connect the USB cable to the USB-A socket of your computer, see Fig. 9. The hardware identification will now automatically assign the right driver to the device.

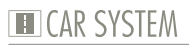

TIP

You will find further information on the installation of drivers in Chapter 5 »Driver and software installation«.

### Connecting additional LocoNet modules

Both the PC-standard module and the expansion module feature LocoNet sockets. These sockets are provided to connect additional LocoNet modules to any module already existing.

#### ADVICES:

- The order in which the modules are connected is independent of their subsequent numbering.
- Make sure you connect all modules one after the other.
- Modules by FALLER and modules from other suppliers may be combined with each another.
- The expansion module may also be directly connected to any LocoNet capable digital control unit DCC (e.g. Uhlenbrock Intellibox II) and be operated via such control unit.

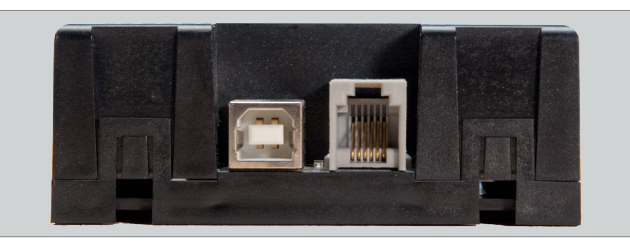

Fig. 10: LocoNet socket on basic module

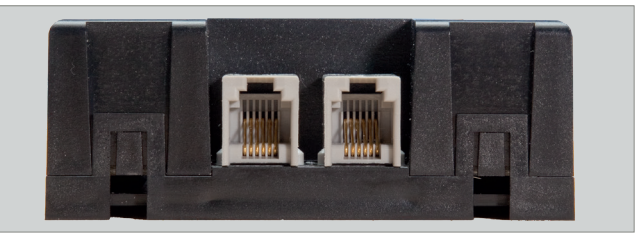

Fig. 11: LocoNet socket on expansion module

- Connect the LocoNet cable (not supplied) to one of the LocoNet ports of the first module, see Fig. 10.
- Next, connect the LocoNet cable to one of the LocoNet ports of the second module, see Fig. 11.

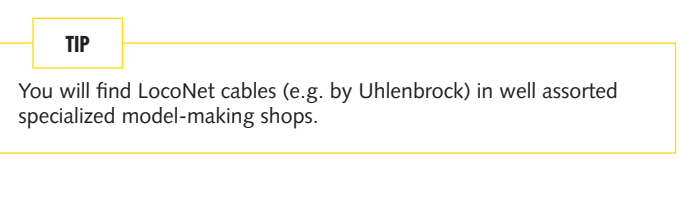

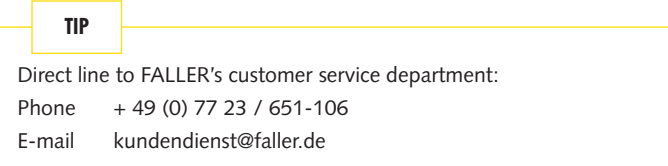

# CAR SYSTEM

# 5. Driver and software installation

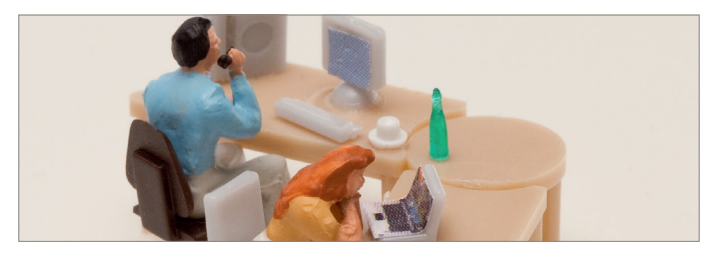

System requirements

- PC with operating system Windows 2000 or more recent
- Free USB interface
- 30 MB free hard-disk storage capacity

### Installing software

## NOTICE

Prior to connecting the module to the computer, the driver has to be installed from the enclosed CD, otherwise the operating system might feature faulty settings. This would result in the software not identifying the module correctly and thus not being able to control it either!

- Insert the CD-ROM into the drive. The installation procedure will start automatically.
- Begin with the installation of the driver.
- Select the relevant options you require in the menu displayed.
- Follow the instructions given during the installation.

#### ADVICE:

If the installation program does not automatically start on your computer, open the CD-ROM drive in the file manager or in Windows Explorer and start the application »CDRUN.EXE« by clicking twice on the file name.

## 6. »Car System 2« software

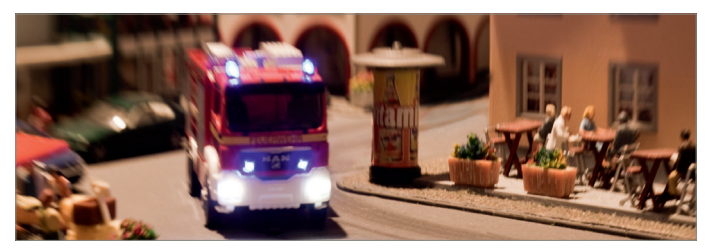

»Car System 2« software is a program that helps you install your modules. That software allows you to assign easily module numbers, digital addresses and checkback numbers by means of its graphical user interface.

#### NOTICE

When starting the software for the first time, only the PC-standard module should be connected to the computer as that software identifies any additional module as being new and assigns serial numbers to the modules. Should previously several modules be connected already, that automatism might result in contradictory data being stored.

- Disconnect any existing LocoNet connections.
- Make sure the basic module is supplied with the right voltage.
- Connect the USB socket of the module to the computer.
- Start the software.

#### ADVICE:

As a rule the PC-standard module and the interfaces used are automatically identified. Should such procedure not function properly, change the COM port in the selection proposed. Should the window to be used to change the port not automatically open, you can open it under menu point Allgemein >> Optionen [General >> Options].

# The application window

| E CarSystem 2                                                                                |                                                                                                    |
|----------------------------------------------------------------------------------------------|----------------------------------------------------------------------------------------------------|
| Datei Allgemein Ansicht Monitor ?                                                            |                                                                                                    |
| Programmierung gin Programmierung aus Modul ausjesen Modul gpeichem                          |                                                                                                    |
|                                                                                              | x                                                                                                    |
| PC-Condemdand(1)<br>Phickmoldular<br>Schaltausgänge<br>I I I I I I I I I I I I I I I I I I I | digital<br>Hersten Sie als<br>Grundmodul.<br>Auf der Inder Sie int der<br>Stormerscorpten 15 V<br>Verbesteiten.<br>Auf der rechten Sie alsen<br>Stormerscorpten 15 V<br>Verbesteiten.<br>Auf der rechten Sie alsen<br>der echten Sie alsen<br>der EV-Verbeitung und<br>eine Locolke Glochene zum<br>Anschlutten on einem oder<br>eine Be-Verbeitung und<br>eine Be-Verbeitung und<br>eine Be-Verbeitung<br>eine Be-Verbeitung und<br>eine Be-Verbeitung und<br>eine Be-Verbeitung<br>eine Be-Verbeitung<br>eine |
|                                                                                              | Lichtsignale angeschlossen 👻                                                                                                    |
|                                                                                              | Defaul                                                                                                    |

Fig. 12: The application window

- At the top of the application window you will find the menu bar featuring the menus File, General, View and Monitor.
- Below you will find the buttons »Programmierung ein«, »Programmierung aus«, »Modul auslesen« und »Modul speichern«. [»Programming on«, »Programming off«, »Select module« and »Save module«].
- On the left-hand side of the application window you can see the modules already detected along with the corresponding numbers.
- On the right-hand side there is an help window in which important information on each procedure is displayed.

#### Adding modules

- If the software has been properly installed and the basic module is properly connected to the computer, that basic module will be displayed in the first place at the top of the list of modules. All other new modules will automatically be detected.
- With the software in operation, connect an additional module.
- Acknowledge the enquiry with OK.

 As soon as a new module has been detected, it will appear in the synopsis on the left.

### **Removing modules**

- Only the last module in the list can be removed! Thus, should you want to remove for instance the fourth module of a total of five, you will have to remove first module 5 and then, module 4.
- Start the »Car System 2« software.
- Select menu point Allgemein >> Modul Werkseinstellungen [General >> Module Default settings].
- Now disconnect the connection cable of the module concerned.

# Settings

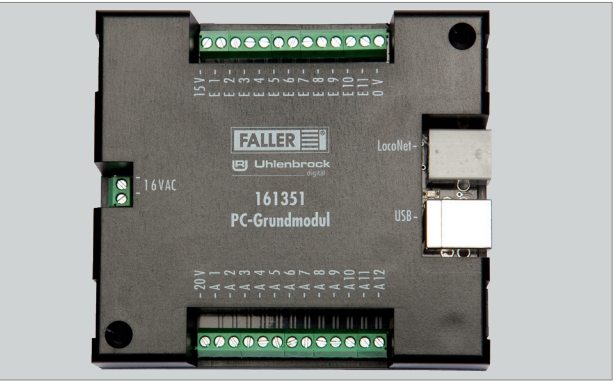

Fig. 13: Module in the application window

- In the central section of the application window there is a picture of the computer module.
- On the left you can see the port used for power supply with 16 V alternating current.
- On the right you can see the sockets used for the connection to the computer as well as a LocoNet socket to connect one or several expansion modules.
- At the top there are the inputs (E1 E11) to which sensors, push buttons or other potential-free switches can be connected.

- At the bottom there are the ports for the outputs (A1 A12) to which stop points, parking spaces or branch-off junctions can be connected.
- By using the suitable protective resistors, light signals can also be connected to these outputs.
- Click on the inputs E1 E11 or the outputs A1 A12 in order to go to the relevant settings.

### NOTICE

Depending on the functional element you want to use, one of its wire will have to be connected to the output (A1 - A12) and its other wire to 15 V or 20 V:

- Stop point: 20 V
- Parking space: 20 V
- Branch-off junction: 15 V
- Light signal: 15 V with protective resistor!
- Sensors or push buttons have to be connected with one wire leading to one input (E1 - E11) and the other wire to 0 V.

### **Configuring inputs**

By clicking on the inputs shown in the picture of the selected module, you go to the relevant settings to be performed.

| Configure 2 - (CVROUNA RLED 02     Disc Adgement André Medice     Programmerung In Tragementer aus<br>Programmerung In Tragementer aus<br>Programmerung In Tragementer aus<br>Scholteursgünger     Scholteursgünger | 0400 CARSYSTEMA/MCOLONITIV/M0CMMEDUNG_11L0/1           tetr         7           a         Modulation           Modulation         Modulagendem           a         Modulation           a         Modulation           a         Modulagendem           a         Modulation           a         Modulation           a         4           a         4 | Modulorigation<br>Vegato de Securanders<br>Atomición tela factor<br>Secura 21 restin notion<br>C de de des Securande<br>Encluita de Aless<br>Encluita de Aless<br>Encluita de Aless<br>Encluita de Aless<br>Encluita de Aless<br>Bern Encluita de Aless<br>Bern Bern Encluita de Aless<br>Bern Bern Bern Bern Bern Bern Bern Bern | of<br>A Vingabe de Sensoenadrecem<br>en of streat I (De Enginge<br>L'orug)<br>L'orug<br>escen la jeden Ergang<br>escen la jeden Ergang<br>escen la jeden Ergang<br>escen la de Sensoenerging es d. | Richardsadesen<br>Richardsadesen<br>Richardsadesen<br>Nodakadesen<br>Modakardsadesen<br>Modakardsadesen<br>Modakardsadesen<br>Modakrigaalom<br>Modakrigaalom |
|----------------------------------------------------------------------------------------------------|----------------------------------------------------------------------------------------------------|----------------------------------------------------------------------------------------------------|----------------------------------------------------------------------------------------------------|----------------------------------------------------------------------------------------------------|
|                                                                                                    | DATEM ORANDERT                                                                                                    | J 0                                                                                                    | 127.5                                                                                                    | Bu jedon Engang Nam<br>inden die Hig Enginge ein<br>Welden zugenschen<br>Achten Sis bei die Vergabe<br>von Eingingen diereit<br>dass ken Wet stehtlach<br>von Eingingen diereit                                                                                                    |

Fig. 14: Configuring inputs

Here the required checkback addresses can be specified.

Module configuration:

- Once you have selected the automatic allocation of consecutive addresses, you merely have to allocate the first address under »1«. The remaining numbers will then be filled in automatically.
- Selecting the option »Individuelle Sensoradresse f
  ür jeden Eingang« [»Individual sensor address for each input«] makes it possible to assign an explicit value to each one of the eleven inputs.
- When assigning inputs, make sure that no value is used several times.

#### Configuring outputs

By clicking on the outputs shown in the picture of the selected module, you go to the relevant settings to be performed.

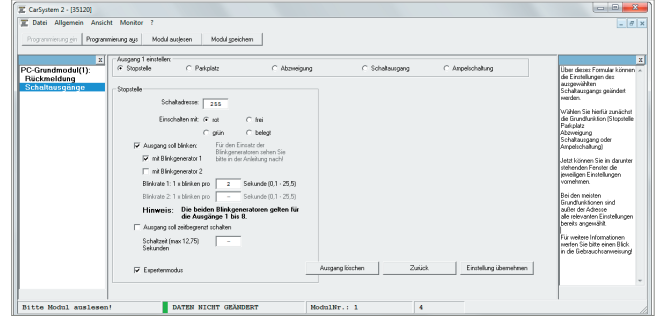

Fig. 15: Configuring outputs

The table displayed shows a summary of the current configuration of the selected module.

Should you have made some settings that are not shown in that table, simply switch on the programming procedure using the button »Programmierung ein« [»Programming on«] at the top and click on the option »Modul auslesen« [»Selecting module«].

By means of the buttons marked »Einstellen« [»Setting«] you directly go to the configuration of the relevant output.

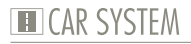

| CarSystem 2 - [C/\PROGRAM                          | 4 FILES (X86)/ | CARSYSTEM21MODULDATEN/SCHALTAUSGÄNGE_1.LCV | l .         |                                    |                     |                                      |            | 0 0 <b>×</b>                                                                                                    |
|----------------------------------------------------|----------------|--------------------------------------------|-------------|------------------------------------|---------------------|--------------------------------------|------------|----------------------------------------------------------------------------------------------------|
| I Datei Allgemein Ansich                           | ht Monitor     | 2                                          |             |                                    |                     |                                      |            | _ Ø ×                                                                                                    |
| Programmierung gin Program                         | nieung eus     | Modul ausjesen Modul gpeichem              |             |                                    |                     |                                      |            |                                                                                                    |
|                                                    |                |                                            |             |                                    |                     |                                      |            |                                                                                                    |
| PC-Grundmodul(1):<br>Rückmeldung<br>Schaltausgänge | Ausgang        | Funktion                                   | Adresse     | Einschalt-<br>dauer in<br>Sekunden | Blink-<br>generator | Weich<br>überblenden<br>Übeblendzeit | Ānđem      | Die neberstehende Tabele<br>zeigt eine Zusammerkassung<br>der aktuelen Konfiguation<br>des eurgewählten Moduls.<br>Sollen Sie bezeits |
|                                                    | 1              | Pakplatz giún                              | 255         | 2,1                                | 1.1                 | Г                                    | Einstellen | Einstellungen vorgenommen                                                                                                    |
|                                                    | 2              | Abzweigung: grün                           | 201         | 2                                  | 1.0                 | Г                                    | Einstellen | dargestellt sehen                                                                                                    |
|                                                    | 3              | Schaltaurgang: rol                         | 150         | 10                                 |                     | E                                    | Einstellen | schalten Sie über den Button                                                                                                    |
|                                                    | 4              | Anipet LED rot                             | 120         |                                    | 1.0                 | E                                    | Einstellen | und klicken Sie auf 'Modul                                                                                                    |
|                                                    | 5              | Ampet LED geb                              | 0           | 1.00                               | 1.00                | E                                    | Einstellen | auslesen"                                                                                                    |
|                                                    | 6              | Ampet LED giún                             | 120         |                                    | 1.1                 | E                                    | Einstellen | Über die Knöpfe mit der                                                                                                    |
|                                                    | 7              |                                            |             |                                    |                     | E                                    | Einstellen | konmen Sie drekt zur                                                                                                    |
|                                                    | 8              | *                                          |             |                                    | 1.1                 | E                                    | Einstellen | Konliguration des jeweiligen                                                                                                    |
|                                                    | 9              | 1                                          |             |                                    |                     | Г                                    | Einstellen | Allogarys.                                                                                                    |
|                                                    | 10             | *                                          |             | 1.1                                | 1.1                 | E                                    | Einstellen |                                                                                                    |
|                                                    | 11             | 1                                          |             | 1.1                                | 1.0                 | E                                    | Einstellen |                                                                                                    |
|                                                    | 12             | *                                          |             |                                    | 1.1                 | E                                    | Einstellen |                                                                                                    |
|                                                    |                |                                            |             |                                    |                     |                                      |            |                                                                                                    |
|                                                    |                | DATEN GEÄNDERT                             | ModulNr.: 1 |                                    | 2                   |                                      |            |                                                                                                    |

Fig. 16: Settings of the switching output

That form will allow you to change the settings of the selected switching output.

- ► To this end, first select the basic function (stop point, parking space, branch-off junction, switching output or traffic light operation).
- Next, make the relevant settings in the window you find below.
- Normally most functions appear in grey and are assigned standard values. If you want to change those settings, you have to activate the »Expertenmodus« [»Expert mode«].

Stop point, parking space, branch-off junction, switching output

#### Switching address

The switching address is the address in your digital system with which a function has to be triggered. Here you may enter both coil item addresses and checkback addresses.

The option buttons that follow allow you to specify in which condition (coil item: red or green, checkback contact: occupied or unoccupied) the action has to be performed.

#### Flashing generator

Outputs are also able to generate a flashing. To this end, simply indicate which outputs should flash and at which frequency this will have to occur.

#### Time limit

To prevent a permanent load from damaging the functional elements that are connected, you can here preselect a short period of time (maximum 12.75 sec). If that field is not filled in, the connection will remain switched on until a change occurs in the condition of the digital address.

### Traffic light operation

The modules feature a specific logical circuit allowing them to reproduce properly intersections and pedestrian stop-go lights. Such procedure requires only one digital address that will control up to four outputs. The first three outputs will form the light signal for the traffic light, whereas the fourth output is required for the corresponding stop point.

First, select whether you want to connect a traffic light with or without stop point.

#### Switching address

The switching address is the address in your digital system with which a function has to be triggered. Here you may enter both coil item addresses and checkback addresses.

#### Outputs

That list displays the connection numbers present on your module (A1 to A12).

# 7. Technical data and symbols

Power supply

| Designation       | Value                    |
|-------------------|--------------------------|
| Supply voltage    | 16 V alternating current |
| Frequency range   | 50/60 Hz                 |
| Power consumption | 3.2 W                    |
|                   |                          |

Tab. 1: Power supply

## **Symbols**

| Symbol               | Meaning                                              |
|----------------------|------------------------------------------------------|
|                      | Product is subject to the European<br>WEEE Directive |
| CE                   | CE conformity label                                  |
| ROHS                 | CE Conformity incl. RoHS directive                   |
| <b>EMC</b><br>tested | CE Conformity incl. EMC directive                    |
| ∎HO                  | 1:87/H0/16.5 mm track gauge                          |
| _ N                  | 1:160/N/9 mm track gauge                             |
|                      | Action                                               |
|                      | Note                                                 |
|                      |                                                      |

Tab. 2: Symbols

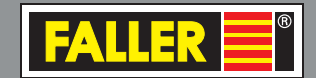

Gebr. FALLER GmbH Kreuzstraße 9 78148 Gütenbach

Telefon +49 (0) 77 23 / 651-0 Telefax +49 (0) 77 23 / 651-123

www.faller.de info@faller.de

© Gebr. FALLER GmbH | Sachnr. 161 351 1 / 161 352 1 | Änderungen vorbehalten | 09.04.2019